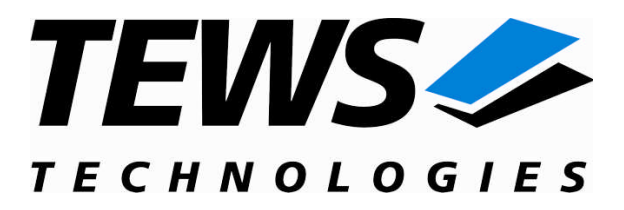

# **TPMC501-SW-72**

## LynxOS Device Driver

Optically Isolated 32 Channel 16 Bit ADC

Version 1.0.x

## **User Manual**

Issue 1.0.0 October 2009

#### TEWS TECHNOLOGIES GmbH

 Am Bahnhof 7
 25469 Halstenbek, Germany

 Phone: +49 (0) 4101 4058 0
 Fax: +49 (0) 4101 4058 19

 e-mail: info@tews.com
 www.tews.com

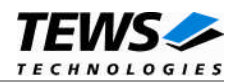

#### TPMC501-SW-72

LynxOS Device Driver

Optically Isolated 32 Channel 16-Bit ADC

Supported Modules: TPMC501 This document contains information, which is proprietary to TEWS TECHNOLOGIES GmbH. Any reproduction without written permission is forbidden.

TEWS TECHNOLOGIES GmbH has made any effort to ensure that this manual is accurate and complete. However TEWS TECHNOLOGIES GmbH reserves the right to change the product described in this document at any time without notice.

TEWS TECHNOLOGIES GmbH is not liable for any damage arising out of the application or use of the device described herein.

©2009 by TEWS TECHNOLOGIES GmbH

| Issue | Description | Date             |
|-------|-------------|------------------|
| 1.0.0 | First Issue | October 20, 2009 |

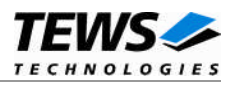

## **Table of Contents**

| INTRODUCTION                                            | 4                            |
|---------------------------------------------------------|------------------------------|
| INSTALLATION                                            | 5                            |
| 2.1 Device Driver Installation                          | 6                            |
| 2.1.1 Static Installation                               |                              |
| 2.1.1.1 Build the driver object                         | 6                            |
| 2.1.1.2 Create Device Information Declaration           | 6                            |
| 2.1.1.3 Modify the Device and Driver Configuration File | 6                            |
| 2.1.1.4 Rebuild the Kernel                              | 7                            |
| 2.1.2 Dynamic Installation                              | 7                            |
| 2.1.2.1 Build the driver object                         | 7                            |
| 2.1.2.2 Create Device Information Declaration           | 7                            |
| 2.1.2.3 Uninstall dynamic loaded driver                 | 8                            |
| 2.1.3 Device Information Definition File                | 8                            |
| 2.1.4 Configuration File: CONFIG.TBL                    | 9                            |
| TPMC501 DEVICE DRIVER PROGRAMMING                       | 10                           |
| 3.1 open()                                              | 10                           |
| 3.2 close()                                             |                              |
| 3.3 ioctl()                                             | 13                           |
| 3.3.1 TPMC501 READ                                      |                              |
| 3.3.2 TPMC501_CEUE                                      |                              |
| 3.3.3 TPMC501 SEQSTOP                                   | 20                           |
| 3.3.4 TPMC501_SEQREAD                                   | 21                           |
| DEBUGGING AND DIAGNOSTIC                                | 24                           |
|                                                         | INTRODUCTION<br>INSTALLATION |

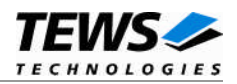

# 1 Introduction

The TPMC501-SW-72 LynxOS device driver allows the operation of the TPMC501 Digital Input PMC on LynxOS platforms with DRM based PCI interface.

The standard file (I/O) functions (open, close, ioctl) provide the basic interface for opening and closing a file descriptor and for performing device I/O and configuration operations.

The TPMC501-SW-72 device driver supports the following features:

- > reading ADC data from a specified input channel
- selection of input gain
- support of differential and single-ended input interface
- support of pipeline mode
- > input data correction with factory calibration data
- configuration, start and stop of the sequencer
- read of sequencer data sets

The TPMC501-SW-72 device driver supports the modules listed below:

| TPMC501-10 | 32 Channel 16-bit ADC (Front I/O)<br>(Input Gain: 1,2,5,10) (±10V for gain = 1)      | (PMC) |
|------------|--------------------------------------------------------------------------------------|-------|
| TPMC501-11 | 32 Channel 16-bit ADC (Front I/O)<br>(Input Gain: 1,2,4,8) (±10V for gain = 1)       | (PMC) |
| TPMC501-12 | 32 Channel 16-bit ADC (Front I/O)<br>(Input Gain: 1,2,5,10) (0V to 10V for gain = 1) | (PMC) |
| TPMC501-13 | 32 Channel 16-bit ADC (Front I/O)<br>(Input Gain: 1,2,4,8) (0V to 10V for gain = 1)  | (PMC) |
| TPMC501-20 | 32 Channel 16-bit ADC (Back I/O)<br>(Input Gain: 1,2,5,10) (±10V for gain = 1)       | (PMC) |
| TPMC501-21 | 32 Channel 16-bit ADC (Back I/O)<br>(Input Gain: 1,2,4,8) (±10V for gain = 1)        | (PMC) |
| TPMC501-22 | 32 Channel 16-bit ADC (Back I/O)<br>(Input Gain: 1,2,5,10) (0V to 10V for gain = 1)  | (PMC) |
| TPMC501-23 | 32 Channel 16-bit ADC (Back I/O)<br>(Input Gain: 1,2,4,8) (0V to 10V for gain = 1)   | (PMC) |

To get more information about the features and use of TPMC501 devices it is recommended to read the manuals listed below.

TPMC501 User Manual TPMC501 Engineering Manual

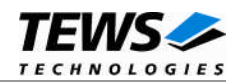

# 2 Installation

Following files are located on the distribution media:

Directory path 'TPMC501-SW-72':

| TPMC501-SW-72-SRC.tar.gz | GZIP compressed archive with driver source code |
|--------------------------|-------------------------------------------------|
| TPMC501-SW-72-1.0.0.pdf  | PDF copy of this manual                         |
| ChangeLog.txt            | Release history                                 |
| Release.txt              | Release information                             |

For installation the files have to be copied to the desired target directory.

The GZIP compressed archive TPMC501-SW-72-SRC.tar.gz contains the following files and directories:

Directory path 'tpmc501':

| tpmc501.c            | TPMC501 device driver source                    |
|----------------------|-------------------------------------------------|
| tpmc501def.h         | TPMC501 driver include file                     |
| tpmc501.h            | TPMC501 include file for driver and application |
| tpmc501_info.c       | TPMC501 Device information definition           |
| tpmc501_info.h       | TPMC501 Device information definition header    |
| tpmc501.cfg          | TPMC501 Driver configuration file include       |
| tpmc501.import       | Linker import file                              |
| Makefile             | Device driver make file                         |
| example/tpmc501exa.c | Example application                             |
| example/Makefile     | Example application makefile                    |

In order to perform a driver installation, first extract the TAR file to a temporary directory, than follow the steps below:

1. Create a new directory in the system drivers directory path /sys/drivers.xxx, where xxx represents the BSP that supports the target hardware.

For example: /sys/drivers.pp\_drm/tpmc501 or /sys/drivers.cpci\_x86/tpmc501

- 2. Copy the following files to this directory:
  - tpmc501.c
  - tpmc501def.h
  - tpmc501.import
  - Makefile
- 3. Copy tpmc501.h to /usr/include/
- 4. Copy tpmc501\_info.c to /sys/devices.xxx/ or /sys/devices if /sys/devices.xxx does not exist (xxx represents the BSP).
- 5. Copy tpmc501\_info.h to /sys/dheaders/

Copy tpmc501.cfg to /sys/cfg.xxx/, where xxx represents the BSP for the target platform. For example: /sys/cfg.ppc or /sys/cfg.x86 ....

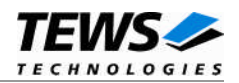

### 2.1 Device Driver Installation

The two methods of driver installation are as follows:

- (1) Static Installation
- (2) Dynamic Installation (only native LynxOS 4 systems)

#### 2.1.1 Static Installation

With this method, the driver object code is linked with the kernel routines and is installed during system start-up.

#### 2.1.1.1 Build the driver object

- 1. Change to the directory /sys/drivers.xxx/tpmc501, where xxx represents the BSP that supports the target hardware.
- 2. To update the library /sys/lib/libdrivers.a enter:

make install

#### 2.1.1.2 Create Device Information Declaration

- 1. Change to the directory /sys/devices.xxx/ or /sys/devices if /sys/devices.xxx does not exist (xxx represents the BSP).
- 2. Add the following dependencies to the Makefile

DEVICE\_FILES\_all = ... tpmc501\_info.x

And at the end of the Makefile

tpmc501\_info.o:\$(DHEADERS)/tpmc501\_info.h

3. To update the library /sys/lib/libdevices.a enter:

make install

#### 2.1.1.3 Modify the Device and Driver Configuration File

In order to insert the driver object code into the kernel image, an appropriate entry in file CONFIG.TBL must be created.

- 1. Change to the directory /sys/lynx.os/ respective /sys/bsp.xxx, where xxx represents the BSP that supports the target hardware.
- 2. Create an entry at the end of the file CONFIG.TBL

Insert the following entry at the end of this file.

I:tpmc501.cfg

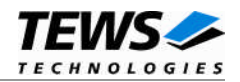

#### 2.1.1.4 Rebuild the Kernel

- 1. Change to the directory /sys/lynx.os/ (/sys/bsp.xxx)
- 2. Enter the following command to rebuild the kernel:

make install

3. Reboot the newly created operating system by the following command (not necessary for KDIs):

reboot -aN

The N flag instructs init to run mknod and create all the nodes mentioned in the new nodetab.

4. After reboot you should find the following new devices (depends on the device configuration): /dev/tpmc501a, /dev/tpmc501b, ...

#### 2.1.2 Dynamic Installation

This method allows you to install the driver after the operating system is booted. The driver object code is attached to the end of the kernel image and the operating system dynamically adds this driver to its internal structures. The driver can also be removed dynamically.

#### 2.1.2.1 Build the driver object

- 1. Change to the directory /sys/drivers.xxx/tpmc501, where xxx represents the BSP that supports the target hardware.
- 2. To make the dynamic link-able driver enter:

make dldd

#### 2.1.2.2 Create Device Information Declaration

- 1. Change to the directory /sys/drivers.xxx/tpmc501, where xxx represents the BSP that supports the target hardware.
- 2. To create a device definition file for the major device (this works only on native systems)

make t501info

3. To install the driver enter:

drinstall -c tpmc501.obj

If successful, drinstall returns a unique <driver-ID>

4. To install the major device enter:

devinstall -c -d <driver-ID> t501info

The <driver-ID> is returned by the drinstall command

5. To create the node for the devices enter:

mknod /dev/tpmc501a c <major\_no> 0

The <major\_no> is returned by the devinstall command.

If all steps are successfully completed, the TPMC501 is ready to use.

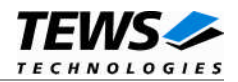

#### 2.1.2.3 Uninstall dynamic loaded driver

To uninstall the TPMC501 device enter the following commands:

devinstall -u -c <device-ID> drinstall -u <driver-ID>

#### 2.1.3 Device Information Definition File

The device information definition contains information necessary to install the TPMC501 major device.

The implementation of the device information definition is done through a C structure, which is defined in the header file *tpmc501\_info.h*.

This structure contains the following parameter:

| PCIBusNumber    | Contains the PCI bus number at which the supported device is connected. Valid bus numbers are in range from 0 to 255.         |
|-----------------|----------------------------------------------------------------------------------------------------|
| PCIDeviceNumber | Contains the device number (slot) at which the supported device is connected. Valid device numbers are in range from 0 to 31. |

If both PCIBusNumber and PCIDeviceNumber are –1 then the driver will auto scan for supported devices. The first device found in the scan order will be allocated by the driver for this major device.

Already allocated devices can't be allocated twice. This is important to know if there are more than one TPMC501 major devices.

# **boardVersion** Specifies the used board type. The value depends on the name of the device. Specify 10 for TPMC501-10(R), 11 for TPMC501-11(R), 20 for TPMC501-20, and so on.

A device information definition is unique for every TPMC501 major device. The file *tpmc501\_info.c* on the distribution media contains two device information declarations, **tpmc501A** for the first major device and **tpmc501B** for the second major device.

If the driver should support more than two major devices it is necessary to copy and paste an existing declaration and rename it with a unique name, for example **tpmc501C**, **tpmc501D** and so on.

It is also necessary to modify the device and driver configuration file, respectively the configuration include file *tpmc501.cfg*.

The following device declaration information uses the auto find method to detect a supported device on the PCI bus.

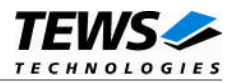

#### 2.1.4 Configuration File: CONFIG.TBL

The device and driver configuration file CONFIG.TBL contains entries for device drivers and its major and minor device declarations. Each time the system is rebuild, the config utility read this file and produces a new set of driver and device configuration tables and a corresponding nodetab.

To install the TPMC501 driver and devices into the LynxOS system, the configuration include file tpmc501.cfg must be included in the CONFIG.TBL (see also chapter 2.1.1.3).

The file tpmc501.cfg on the distribution disk contains the driver entry (*C:tpmc501:\....*) and two major device entries (*D:TPMC501 1:tpmc501A:: and D:TPMC501 2:tpmc501B::*).

If the driver should support more than one major device, the following entries for major devices must be enabled by removing the comment character (#). By copy and paste an existing major and minor entries and renaming the new entries, it is possible to add any number of additional TPMC501 devices.

This example shows a driver entry with two major devices and one minor device:

```
# Format:
```

- # C:driver-name:open:close:read:write:select:control:install:uninstall
- # D:device-name:info-block-name:raw-partner-name
- # N:node-name:minor-dev

```
C:tpmc501:tpmc50lopen:tpmc50lclose: \

::: \

::tpmc50lioctl: \

:tpmc50linstall:tpmc50luninstall

D:TPMC501 1:tpmc50lA::

N:tpmc50la:0

D:TPMC501 2:tpmc50lB::

N:tpmc50lb:0
```

The configuration above creates the following nodes in the /dev directory.

/dev/tpmc501a /dev/tpmc501b

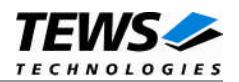

## 3 TPMC501 Device Driver Programming

LynxOS system calls are all available directly to any C program. They are implemented as ordinary function calls to "glue" routines in the system library, which trap to the OS code.

Note that many system calls use data structures, which should be obtained in a program from appropriate header files. Necessary header files are listed with the system call synopsis.

## 3.1 open()

#### NAME

open() - open a file

#### **SYNOPSIS**

#include <sys/file.h>
#include <sys/types.h>
#include <fcntl.h>

int open (char \*path, int oflags[, mode\_t mode])

#### DESCRIPTION

Opens a file (TPMC501 device) named in *path* for reading and writing. The value of *oflags* indicates the intended use of the file. In case of a TPMC501 device *oflags* must be set to **O\_RDWR** to open the file for both reading and writing.

The *mode* argument is required only when a file is created. Because a TPMC501 device already exists this argument is ignored.

#### EXAMPLE

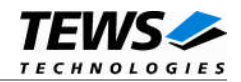

#### RETURNS

*open* returns a file descriptor number if successful, or -1 on error.

#### SEE ALSO

LynxOS System Call - open()

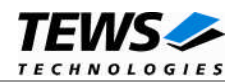

### 3.2 close()

#### NAME

close() - close a file

#### SYNOPSIS

int close( int fd )

#### DESCRIPTION

This function closes an opened device.

#### EXAMPLE

#### RETURNS

close returns 0 (OK) if successful, or -1 on error

#### SEE ALSO

LynxOS System Call - close()

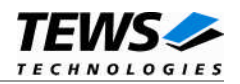

## 3.3 ioctl()

#### NAME

ioctl() - I/O device control

#### **SYNOPSIS**

#include <ioctl.h>
#include <tpmc501.h>

int ioctl (int fd, int request, char \*arg)

#### DESCRIPTION

ioctl provides a way of sending special commands to a device driver. The call sends the value of request and the pointer arg to the device associated with the descriptor fd.

The following ioctl codes are supported by the driver and are defined in tpmc501.h:

| Symbol           | Meaning                                                |
|------------------|--------------------------------------------------------|
| TPMC501_READ     | Read state of the digital input lines                  |
| TPMC501_SEQSETUP | Setup sequencer configuration and start sequencer mode |
| TPMC501_SEQSTOP  | Stop sequencer mode                                    |
| TPMC501_SEQREAD  | Read sequencer input data                              |
| TPMC501_GETINFO  | Get board specific information                         |

See behind for more detailed information on each control code.

#### RETURNS

ioctl returns 0 if successful, or -1 on error.

On error, errno will contain a standard error code (see also LynxOS System Call - ioctl).

#### **SEE ALSO**

LynxOS System Call - ioctl().

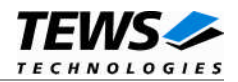

#### 3.3.1 TPMC501\_READ

#### NAME

TPMC501\_READ – Executes an AD conversion and returns the current ADC input value

#### DESCRIPTION

This function starts an AD conversion on a specified channel and returns the input value. A pointer to the callers read buffer (*TPMC501\_READ\_BUFFER*) must be passed by the parameter *arg* to the device.

The function automatically decides if settling time is necessary or not. It will always execute as fast as possible.

typedef struct

{

| int | channel;  |
|-----|-----------|
| int | gain;     |
| int | diffMode; |
| int | pipeMode; |
| int | corrMode; |
| int | value;    |
|     |           |

} TPMC501\_READ\_BUFFER;

#### Members

#### mode

This argument specifies the ADC channel to use. Allowed values are 1 up to 32 for singleended channels and 1 up to 16 for differential channels.

#### gain

This argument specifies the input gain that shall be used. Allowed values are 1, 2, 5 and 10 or 1, 2, 4 and 8 depending on the type of the used device.

#### diffMode

This argument specifies the input interface to be used. Symbols for the input interface mode are defined in tpmc501.h:

| Define       | Description                                                                                               |
|--------------|----------------------------------------------------------------------------------------------------|
| TPMC501_DIFF | This value specifies if differential input interface shall be used. (Only valid for channel 1 $\dots$ 16) |
| TPMC501_SNGL | The value specifies that single-ended input interface shall be used.                                      |

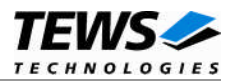

#### pipeMode

This argument specifies if pipeline mode or the standard mode shall be used. Symbols for 'ON' and 'OFF' are defined in tpmc501.h:

| Define      | Description                                                                                                    |
|-------------|----------------------------------------------------------------------------------------------------|
| TPMC501_OFF | If this value is specified, the ADC will be used in normal mode. The returned value will be the value of the current conversion.       |
| TPMC501_ON  | If this value is specified, the ADC will be used in pipeline mode.<br>The returned value will be the value of the previous conversion. |

#### corrMode

This argument specifies if input value correction will be used. Symbols for 'ON' and 'OFF' are defined in tpmc501.h:

| Define      | Description                                                                                                    |
|-------------|----------------------------------------------------------------------------------------------------|
| TPMC501_OFF | This value specifies that the ADC raw value shall be returned.                                                                                          |
| TPMC501_ON  | This value specifies that the ADC raw value shall be corrected with<br>the factory stored correction data and the corrected value shall be<br>returned. |

#### value

This parameter is used to return the ADC input value. Returned values are between 0 and 65535 for unipolar module versions and between -32768 and 32767 for bipolar module versions.

#### **EXAMPLE**

#include <tpmc501.h>

int fd; int result; TPMC501\_READ\_BUFFER rdBuf;

| / read current input value "/                           |       |
|---------------------------------------------------------|-------|
| rdBuf.channel = 4; /* input channel 4 */                |       |
| rdBuf.gain = 2; /* input gain 2 */                      |       |
| rdBuf.diffMode = TPMC501_SNGL; /* single-ended input */ |       |
| rdBuf.pipeMode = TPMC501_OFF; /* no pipelining */       |       |
| rdBuf.corrMode = TPMC501_ON; /* input value corrrection | on */ |

••••

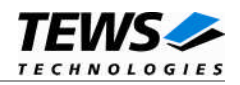

```
result = ioctl(fd, TPMC501_READ, (char*)&rdBuf);
if (result >= 0)
{
    printf("ADC-INPUT: %d\n", rdBuf.value);
}
else
{
    /* Read failed */
}
```

#### ERRORS

••••

| EINTR     | The function was cancelled.                                                                 |
|-----------|---------------------------------------------------------------------------------------------|
| ETIMEDOUT | The maximum allowed time to finish the ADC conversion failed. (no interrupts or HW-problem) |
| EINVAL    | An unsupported input parameter has been specified. Check input parameters                   |
| EBUSY     | The sequencer mode is active for the device and single channel conversions are not allowed. |

Other returned error codes are system error conditions.

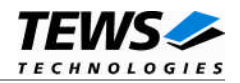

#### 3.3.2 TPMC501\_SEQSETUP

#### NAME

TPMC501\_SEQSETUP – Configure sequencer mode and start execution

#### DESCRIPTION

This function configures channels and timing for sequencer mode and starts the execution. A pointer to the callers configuration buffer (*TPMC501\_SEQSETUP\_BUFFER*) must be passed by the parameter *arg* to the device.

```
typedef struct
```

{

| int    |     | cycleTime;              |
|--------|-----|-------------------------|
| struct | t   |                         |
| {      |     |                         |
|        | int | enable;                 |
|        | int | gain;                   |
|        | int | diffMode;               |
|        | int | corrMode;               |
| }      |     | chanCfg[MAX_NUM_CHANS]; |

} TPMC501\_SEQSETUP\_BUFFER, \*PTPMC501\_SEQSETUP\_BUFFER;

#### **Members**

#### cycleTime

This argument specifies the cycle time for sequencer mode. The time is specified in steps of  $100\mu$ s. Allowed values are 1 up to 32 for single-ended channels and 1 up to 16 for differential channels. A value of 0 specifies that the sequencer will work in continuous mode.

#### chanCfg[]

This argument is an array containing the channel configurations. The array element with index 0 specifies the configuration of channel 1, index 1 specifies the configuration of channel 2, and so on.

#### chanCfg[].enable

This array element specifies if the assigned channel shall be enabled for sequencer mode. Symbols for 'ON' and 'OFF' are defined in tpmc501.h:

| Define      | Description                                                                                                    |
|-------------|----------------------------------------------------------------------------------------------------|
| TPMC501_OFF | If this value is specified, the channel will not be used.                                                                                       |
| TPMC501_ON  | If this value is specified, the channel will be enabled in sequencer<br>mode and converted value will be updated with every sequencer<br>cycle. |

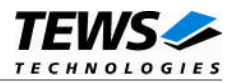

#### chanCfg[].diffMode

This array element specifies the input interface to be used for the assigned channel. Symbols for the input interface mode are defined in tpmc501.h:

| Define       | Description                                                                                                    |
|--------------|----------------------------------------------------------------------------------------------------|
| TPMC501_DIFF | This value specifies that the differential input interface shall be used for that channel. (Only valid for channel 1 16) |
| TPMC501_SNGL | The value specifies that the single-ended input interface shall be used.                                                 |

#### chanCfg[].corrMode

This array element specifies if input value correction will be used for the assigned channel. Symbols for 'ON' and 'OFF' are defined in tpmc501.h:

| Define      | Description                                                                             |
|-------------|-----------------------------------------------------------------------------------------|
| TPMC501_OFF | This value specifies that values for the channel will be returned as a raw value.       |
| TPMC501_ON  | This value specifies that values for the channel will be returned as a corrected value. |

#### EXAMPLE

#include <tpmc501.h>

```
fd;
int
int
                        chanIdx;
int
                        result;
TPMC501_SEQSETUP_BUFFER seqBuf;
/* --- initialize structure --- */
for (chanIdx = 0; chanIdx < MAX_NUM_CHANS; chanIdx++)</pre>
{
    seqBuf.chanCfg[].enable = TPMC501_OFF;
                                               /* disable channel */
}
/* --- configure and start sequencer --- */
seqBuf.cycleTime
                        = 5000;
                                           /* cycle time: 0.5 sec */
/* Channel 1 */
seqBuf.chanCfg[0].enable
                            = TPMC501_ON;
                                                /* enable channel */
seqBuf.chanCfg[0].gain
                            = 2;
                                                /* input gain 2 */
seqBuf.chanCfg[0].diffMode = TPMC501 SNGL;
                                               /* single-ended input */
seqBuf.chanCfg[0].corrMode = TPMC501_ON;
                                                /* corrrection on */
```

•••

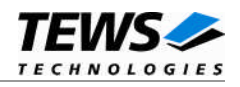

```
/* Channel 10 */
seqBuf.chanCfg[9].enable = TPMC501_ON;
                                              /* enable channel */
                                              /* input gain 1 */
seqBuf.chanCfg[9].gain
                          = 1;
seqBuf.chanCfg[9].diffMode = TPMC501_DIFF;
                                              /* differential input */
seqBuf.chanCfg[9].corrMode = TPMC501_OFF;
                                              /* corrrection off */
/* Channel 17 */
                                              /* enable channel */
seqBuf.chanCfg[16].enable = TPMC501_ON;
                                              /* input gain 2 */
seqBuf.chanCfg[16].gain
                           = 2;
                                              /* single-ended input */
seqBuf.chanCfg[16].diffMode = TPMC501_SNGL;
seqBuf.chanCfg[16].corrMode = TPMC501_OFF;
                                              /* corrrection off */
result = ioctl(fd, TPMC501_SEQSETUP, (char*)&seqBuf);
if (result \geq 0)
{
    /* Sequencer mode successfully started */
}
else
{
    /* Sequencer mode start failed */
}
```

#### ERRORS

•••

| EINVAL | An unsupported input parameter has been specified. Check input parameters           |
|--------|-------------------------------------------------------------------------------------|
| EBUSY  | The sequencer mode is already active for the device. The sequencer must be stopped. |
|        |                                                                                     |

Other returned error codes are system error conditions.

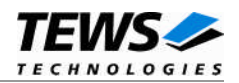

#### 3.3.3 TPMC501\_SEQSTOP

#### NAME

TPMC501\_SEQSTOP - Stop sequencer mode

#### DESCRIPTION

This function stops the sequencer mode. The function dependant parameter arg can be set to NULL.

#### EXAMPLE

```
#include <tpmc501.h>
int fd;
int result;
/* --- stop sequencer --- */
result = ioctl(fd, TPMC501_SEQSTOP, NULL);
if (result >= 0)
{
    /* Sequencer successfully stopped */
}
else
{
    /* Sequencer stop failed */
}
```

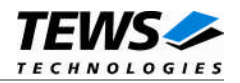

#### 3.3.4 TPMC501\_SEQREAD

#### NAME

TPMC501\_SEQREAD – Read sequencer data

#### DESCRIPTION

This function reads a set of sequencer data if the sequencer is started. A pointer to the callers read buffer (*TPMC501\_SEQREAD\_BUFFER*) must be passed by the parameter *arg* to the device.

#### typedef struct

{

| int                | waitMode;                         |
|--------------------|-----------------------------------|
| int                | value[MAX_NUM_CHANS];             |
| unsigned int       | status;                           |
| } TPMC501_SEQREAD_ | BUFFER, *PTPMC501_SEQREAD_BUFFER; |

#### Members

#### waitMode

This argument specifies if the function will return immediately, returning the last converted values, or if function shall wait for completion of the current sequencer cycle and return the new values. Symbols for 'ON' and 'OFF' are defined in tpmc501.h:

| Define      | Description                                                                                    |  |  |  |  |  |
|-------------|------------------------------------------------------------------------------------------------|--|--|--|--|--|
| TPMC501_OFF | The function returns immediately using the values of the last sequencer cycle.                 |  |  |  |  |  |
| TPMC501_ON  | The function waits for completion of the current sequencer cycle and will return 'fresh' data. |  |  |  |  |  |

value[]

This argument is an array returning the channels data. Only array elements of enabled channels will return values, the values of disabled channels will be undefined. The array element with index 0 specifies the configuration of channel 1, index 1 specifies the configuration of channel 2, and so on.

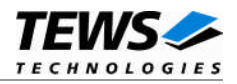

#### status

This parameter returns the status of the sequencer and the status of the data set. Symbols for the returned flags are defined in tpmc501.h, The status is a value of OR'ed flags:

| Flag                   | Description                                                                                                    |
|------------------------|----------------------------------------------------------------------------------------------------|
| TPMC501_FL_HWOVERRUN   | This TPMC501 signals a hardware overrun error. A set of data has not been handled before the next set is available. The TPMC501 will stop the sequencer and software should execute <i>TPMC501_SEQSTOP</i> to reset this error.                                                                                                    |
| TPMC501_FL_TIMERERR    | This TPMC501 signals and timer error. This error signals that the needed conversion time for enabled channels exceeds the time specified as sequencer cycle time. The TPMC501 will stop the sequencer and software should execute <i>TPMC501_SEQSTOP</i> to reset this error.                                                                           |
| TPMC501_FL_INSTRAMERR  | This TPMC501 signals an error in sequencer configuration. For example there is no enabled channel in sequencer mode. The TPMC501 will stop the sequencer and software should execute <i>TPMC501_SEQSTOP</i> to reset this error.                                                                                                    |
| TPMC501_FL_SWOVERRUN   | This flag signals, that at least one set of data has not been<br>read by the application and the old data is overwritten. The<br>sequencer continues execution.                                                                                                    |
| TPMC501_FL_NOVALIDDATA | This flag signals, that there has been no sequencer cycle<br>completed since the last read or the start of the sequencer.<br>If the flag is set after a sequencer start before a cycle<br>completed the returned data values are undefined.<br>If the flag is set after a successful read, the data values of<br>the last cycle will be returned again. |

#### EXAMPLE

••••

#include <tpmc501.h>

| int                                | fd;                              |   |
|------------------------------------|----------------------------------|---|
| int                                | chanIdx;                         |   |
| int                                | result;                          |   |
| TPMC501_SEQREAD_BUFFER             | seqRdBuf;                        |   |
| /* configure and st                | art sequencer */                 |   |
| <pre>seqRdBuf.waitMode = TPl</pre> | MC501_ON; /* wait for new data * | / |

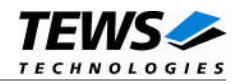

#### ERRORS

•••

| EINTR     | The function was cancelled.                                                                     |
|-----------|-------------------------------------------------------------------------------------------------|
| ETIMEDOUT | The wait time has exceeded the maximum time of a sequencer cycle. (no interrupts or HW-problem) |
| EINVAL    | An unsupported input parameter has been specified. Check input parameters.                      |
| EBUSY     | The sequencer mode has not been started for the device. The sequencer must be started first.    |

Other returned error codes are system error conditions.

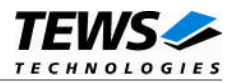

# 4 Debugging and Diagnostic

If the driver will not work properly, please enable debug outputs by defining the symbols *DEBUG*, *DEBUG\_TPMC*, and *DEBUG\_PCI* in file tpmc501.c.

The debug output should appear on the console. If not, please check the symbol *KKPF\_PORT* in *uparam.h.* This symbol should be configured to a valid COM port (e.g. *SKDB\_COM1*).

The debug output displays the device information data for the current major device like this.

| TPMC  | 501 | :  | Dev  | Lce  | Dri | lver | Ins | stal | 1    |     |
|-------|-----|----|------|------|-----|------|-----|------|------|-----|
| Bus = | = C | )  | Dev  | = 1  | 6   | Func | : = | 0    |      |     |
| [00]  | =   | 90 | 5010 | )в5  |     |      |     |      |      |     |
| [04]  | =   | 02 | 8000 | 000  |     |      |     |      |      |     |
| [08]  | =   | 11 | 8000 | 001  |     |      |     |      |      |     |
| [OC]  | =   | 00 | 0000 | 000  |     |      |     |      |      |     |
| [10]  | =   | 80 | 0030 | 000  |     |      |     |      |      |     |
| [14]  | =   | 00 | 8020 | 001  |     |      |     |      |      |     |
| [18]  | =   | 00 | 8030 | 001  |     |      |     |      |      |     |
| [1C]  | =   | 80 | 0040 | 000  |     |      |     |      |      |     |
| [20]  | =   | 00 | 0000 | 000  |     |      |     |      |      |     |
| [24]  | =   | 00 | 0000 | 000  |     |      |     |      |      |     |
| [28]  | =   | 00 | 0000 | 000  |     |      |     |      |      |     |
| [2C]  | =   | 01 | F514 | 198  |     |      |     |      |      |     |
| [30]  | =   | 00 | 0000 | 000  |     |      |     |      |      |     |
| [34]  | =   | 00 | 0000 | 000  |     |      |     |      |      |     |
| [38]  | =   | 00 | 0000 | 000  |     |      |     |      |      |     |
| [3C]  | =   | 00 | 0001 | L09  |     |      |     |      |      |     |
|       |     |    |      |      |     |      |     |      |      |     |
| PCI H | Bas | se | Addı | ress | 0   | (PCI | _RI | ESID | _BAR | 20) |
|       |     |    |      |      |     |      |     |      |      |     |

 70603000
 :
 01
 FF
 FF
 00
 F8
 FF
 00
 00
 00
 00
 00
 00
 00
 00
 00
 00
 00
 00
 00
 00
 00
 00
 00
 00
 00
 00
 00
 00
 00
 00
 00
 00
 00
 00
 00
 00
 00
 00
 00
 00
 00
 00
 00
 00
 00
 00
 00
 00
 00
 00
 00
 00
 00
 00
 00
 00
 00
 00
 00
 00
 00
 00
 00
 00
 00
 00
 00
 00
 00
 00
 00
 00
 00
 00
 00
 00
 00
 00
 00
 00
 00
 00
 00
 00
 00
 00
 00
 00
 00
 00
 00
 00
 00
 00
 00
 00
 00
 00
 00
 00
 00
 00
 00
 00
 00
 00
 00
 00
 00
 00

PCI Base Address 1 (PCI\_RESID\_BAR1)

PCI Base Address 2 (PCI\_RESID\_BAR2)

70203000:00000000000000000000000000000000000000000000000000000000000000000000000000000000000000000000000000000000000000000000000000000000000000000000000000000000000000000000000000000000000000000000000000000000000000000000000000000000000000000000000000000000000000000000000000000000000000000000000000000000000000000000000000000000000000000000000000000000000000000000000000000000000000000000000000000000000000000000000000000000000000000000000000000000000000000000000000000000000000000000000000000000000000000000000000000000000000000000000000000000000000000000000000000000000000000000000000000000000000000000000000000000000000000

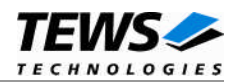

PCI Base Address 3 (PCI\_RESID\_BAR3) 70604000 : 00 37 00 F8 00 39 00 F1 00 3E 00 EB 00 46 00 F0 TPMC501: Found TPMC501-xx on Bus 0, Device 16 Correction data: Offset/Gain 248/55 241/57 235/62 240/70

The debug output above is only an example. Debug output on other systems may be different for addresses and data in some locations.